#### T: Instalacja i konfiguracja serwera poczty.

Podczas wykonywania poniższych zadań w zeszycie w sprawozdaniu

- 1. podaj i wyjaśnij polecenia które użyjesz aby:
  - wyjaśnić pojęcia związane z serwerami poczty elektronicznej,
  - zainstalować serwery poczty elektronicznej,
  - uruchomić lub zatrzymać usługi sieciowe,
  - konfigurować serwery poczty elektronicznej,
  - korzystać z serwerów poczty elektronicznej.
- 2. podaj odpowiedzi na pytania zadane w treści zadań.

Przed przystąpieniem do ćwiczenia sprawdź czy ustawienie maszyny wirtualnej pozwala na dostęp do Internetu, jeżeli ustawienia są niezgodne wykonaj konfigurację pierwszej i drugiej karty sieciowej według instrukcji, a następnie uruchom Debiana.

#### Adapter 1

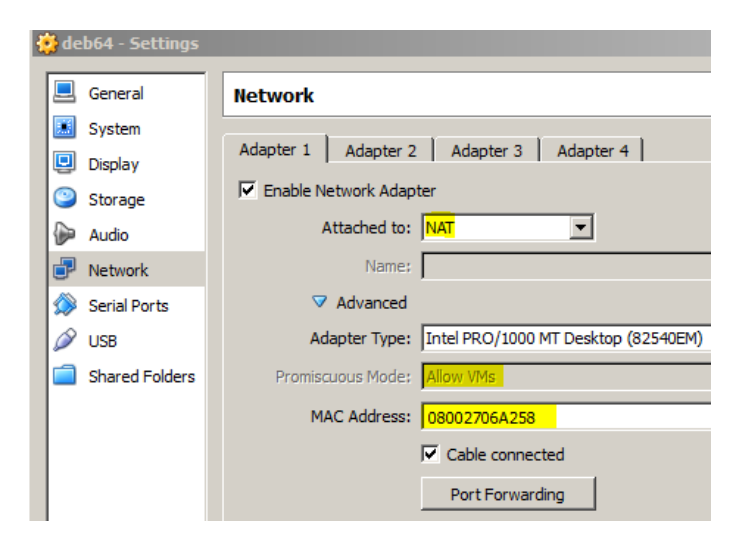

### Adapter 2

| _ |          |                |                                                   |
|---|----------|----------------|---------------------------------------------------|
| ł | de 🕻     | b64 - Settings |                                                   |
|   |          | General        | Network                                           |
|   | <u>.</u> | System         |                                                   |
|   | D        | Display        | Adapter 1 Adapter 2   Adapter 3   Adapter 4       |
|   | 9        | Storage        | Enable Network Adapter                            |
|   | Þ        | Audio          | Attached to: Internal Network                     |
|   | ₽        | Network        | Name: intnet                                      |
|   | ٨        | Serial Ports   | ✓ Advanced                                        |
|   | Ø        | USB            | Adapter Type: Intel PRO/1000 MT Desktop (82540EM) |
|   |          | Shared Folders | Promiscuous Mode: Allow All                       |
|   |          |                | MAC Address: 080027AFE591                         |
|   |          |                | Cable connected                                   |
|   |          |                | Port Forwarding                                   |
|   |          |                |                                                   |

Do ćwiczenia potrzebna jest nowa (czysta) instalacja Debiana. Przygotuj Debiana.

Jeżeli korzystasz z RebootRestoreRx nie musisz robić nic przed ćwiczeniem.

Jeżeli nie korzystasz z RebootRestoreRx przed ćwiczenie przygotuj nową (czystą) instalację Debiana kopiując ją z zasobu z wirtualnymi dyskami wzorcowych systemów do twojego katalogu z maszynami irtualnymi. <mark>Notatki należy wykonywać od pkt. Instalacja i konfiguracja</mark> postfix-a. Wykonanie części A jest niezbędne, napisz to w notatce.

Narysuj w zeszycie poniższy schemat.

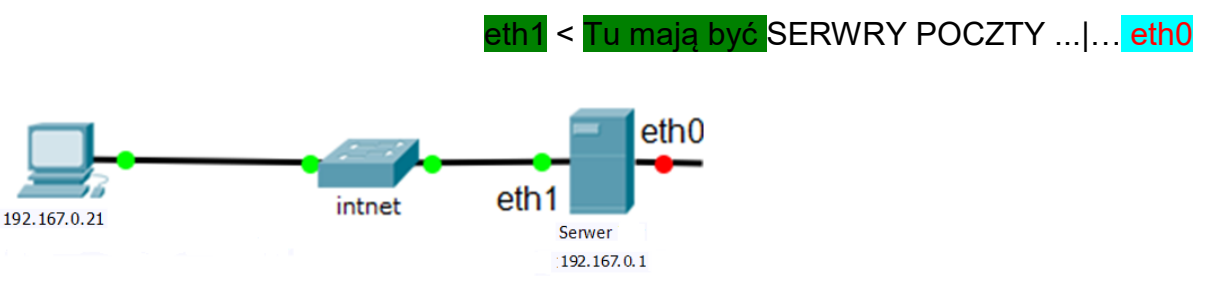

Schemat połączenia klient serwery używanego w ćwiczeniu.

Po uruchomieniu Debiana wybierz Ctrl+Alt+F1 podaj login: root Password: 1234

Przygotowanie do ćwiczenia. Ustawienie statycznego adresu IP.

Przygotuj system Debian do ćwiczenia. Wpisz kolejno polecenia.

1. Za pomocą polecenia ifconfig -a |grep addr ustal dostępne adresy interfejsu sieciowego.

| root@debian:~≭         | ifconfig –a  grep addr                             |
|------------------------|----------------------------------------------------|
| <u>eth0</u> Link       | encap:Ethernet HWaddr 08:00:27:06:a2:58            |
| inet                   | addr:10.0.2.15 Bcast:10.0.2.255 Mask:255.255.255.0 |
| inet                   | 6 addr: fe80::a00:27ff:fe06:a258/64                |
| <mark>eth1</mark> Link | encap:Ethernet HWaddr 08:00:27:af:e5:91            |

2. Zmień adres IP dla Debiana na Adapter 2 na statyczny. Otwórz plik który opisuje interfejsy sieciowe nano /etc/network/interfaces. Pozostaw zalecane wpisy w tym pliku

source /etc/network/interfaces.d/\* auto lo eth1 iface lo inet loopback allow-hotplug eth1 #iface eth0 inet dhcp iface eth1 inet static address 192.167.0.1 network 192.167.0.0 netmask 255.255.255.0 broadcast 192.167.0.255 3. Wykonaj resart karty eth1 root@debian:~# systemctl restart ifup@eth1 lub ifdown eth1 i ifup eth1

4. Wyświetl ustawienia adres interfejsu sieciowego eth1ą ip a |grep "inet" |grep eth1

root@debian:~# ip a |grep "inet" |grep eth1 inet 192.167.0.1/24 brd 192.167.0.255 scope global <u>eth1</u>

- 5. Zmiana nazwy hosta na tu hostnamectl set-hostname tu root@debian:~# hostnamectl set-hostname tu
- 6. Wykonaj <sup>init 6</sup>

Opisz w zeszycie:

- procedurę instalacji i konfiguracji oraz uruchomienia serwerów poczty,
- testowania uruchomionego serwera poczty,

## Ćwiczenie

## A. Instalacja i konfiguracja serwera DNS – bind

1. Wykonaj instalację pakieti BIND 9 i instalacje pakietu diagnozującego bez konieczności odpowiedzi na wszystkie pytania.

root@debian:~# aptitude –y install bind9 bind9utils

Jeżeli nie jest możliwe zainstalowanie należy wykonać aktualizację <mark>apt-get update</mark> aktualizowanie listy pakietów a następnie zainstalować pakiety, jeśli nie jest możliwe należy wykonać <mark>apt-get upgrade</mark> - aktualizacja systemu a następnie zainstalować pakiety.

2. Wykonaj kopie pliku /etc/bind/named.conf.local

root@tu:~# cp /etc/bind/named.conf.local /etc/bind/named.conf.local.bak
3. Dodaj wpisy do named.conf.local nano /etc/bind/named.conf.local

GNU nano 2.2.6 Plik: /etc/bind/named.conf.local

```
//
// Do any local configuration here
//
// Consider adding the 1918 zones here, if they are not used in your
// organization
//include "/etc/bind/zones.rfc1918";
zone "tu.com" {
    type master;
    file "/etc/bind/db.tu.com";
};
zone "0.167.192.in-addr.arpa" {
    type master;
    notify no;
    file "/etc/bind/db.0.167.192";
};
```

4. Utwórz plik konfiguracyjny strefy przeszukiwania "do przodu" korzystając z przykładowego

pliku

5. Edytuj utworzy plik root@debian: "# nano /etc/bind/db.tu.com i wprowadź zmiany.

| GNU r                               | hano 2.2.                        | 6                            | Plik:                                                     | /etc                                 | c∕bind,                          | /db.tu.com                                                | n     |     |
|-------------------------------------|----------------------------------|------------------------------|-----------------------------------------------------------|--------------------------------------|----------------------------------|-----------------------------------------------------------|-------|-----|
| ;<br>; BIND<br>;                    | data fil                         | e for                        | local loop                                                | back                                 | inter                            | face                                                      |       |     |
| \$TTL                               | 604800                           |                              |                                                           |                                      |                                  |                                                           |       |     |
| e                                   | IN                               | SOA                          | tu.com.<br>2<br>604800<br>86400<br>2419200<br>604800      | root<br>)                            | t.tu.co<br>;<br>;<br>;<br>;<br>; | om. (<br>Serial<br>Refresh<br>Retry<br>Expire<br>Negative | Cache | TTL |
| ;<br>@<br>@<br>ns<br>tu.com<br>mail | IN<br>IN<br>IN<br>IN<br>IN<br>IN | NS<br>A<br>MX<br>A<br>A<br>A | tu.com.<br>192.167<br>10<br>192.167<br>192.167<br>192.167 | .0.1<br>mail<br>.0.1<br>.0.1<br>.0.1 | l.tu.c                           | om.                                                       |       |     |

- 6. Utwórz plik konfiguracyjny strefy przeszukiwania "wstecz" korzystając z przykładowego pliku. cp /etc/bind/db.255 /etc/bind/db.0.167.192
- 7. Edytuj utworzony plik nano /etc/bind/db.0.167.192 i wprowadź zmiany.

| 6             | GNU - | nano 2.2.      | .6             | Plik: /                                              | ∕etc/bir     | nd/(                | db.0.167.1                                                | 192   |     |
|---------------|-------|----------------|----------------|------------------------------------------------------|--------------|---------------------|-----------------------------------------------------------|-------|-----|
| ;<br>; E      | BIND  | reverse        | data           | file for bro                                         | padcast      | zoi                 | ne                                                        |       |     |
| \$Т1          | ΓL    | 604800         |                |                                                      |              |                     |                                                           |       |     |
| 0             |       | IN             | SOA            | tu.com.<br>1<br>604800<br>86400<br>2419200<br>604800 | root.tu<br>) | J.C(<br>;<br>;<br>; | om. (<br>Serial<br>Refresh<br>Retry<br>Expire<br>Negative | Cache | TTL |
| 0<br>1<br>maj | il    | IN<br>IN<br>IN | NS<br>PTR<br>A | tu.com.<br>tu.com.<br>192.167.                       | .0.1         |                     |                                                           |       |     |

- 8. Edytuj plik root@debian: \*\* nano /etc/resolv.cont
- 9. Dodaj wpis usuń istniejące.

| damain  | tu.c | om   |     |     |   |
|---------|------|------|-----|-----|---|
| search  | tu.c | om   |     |     |   |
| nameser | ver  | 192. | 167 | .0. | 1 |
| nameser | ver  | 127. | 0.0 | .1  |   |

- 10. Restart sieci <mark>service networking restart</mark> service networking restart LUB root@tu:~# systemctl restart networking lub /etc/init.d/networking restart
- 11. Wykonaj systemctl reload bind9 && systemctl status bind9

```
root@tu:~# systemct1 reload bind9 && systemct1 status bind9
  bind9.service – BIND Domain Name Server
   Loaded: loaded (/lib/systemd/system/bind9.service; enabled)
  Drop-In: /run/systemd/generator/bind9.service.d
              -50-insserv.conf-$named.conf
   Active: active (running) since pią 2017–01–20 15:51:25 CET; 19min ago
     Docs: man:named(8)
Process: 3067 ExecReload=/usr/sbin/rndc reload (code=exited, status=0/SUCCESS)
Main PID: 2792 (named)
   CGroup: /system.slice/bind9.service
              -2792 /usr/sbin/named –f –u bind
sty 20 16:11:23 tu named[2792]: automatic empty zone: 8.E.F.IP6.ARPA
sty 20 16:11:23 tu named[2792]: automatic empty zone: 9.E.F.IP6.ARPA
sty 20 16:11:23 tu named[2792]: automatic empty zone: A.E.F.IP6.ARPA
sty 20 16:11:23 tu named[2792]: automatic empty zone: B.E.F.IP6.ARPA
sty 20 16:11:23 tu named[2792]: automatic empty zone: 8.B.D.O.1.O.O.2.IP6.ARPA
sty 20 16:11:23 tu named[2792]: reloading configuration succeeded
sty 20 16:11:23 tu named[2792]: reloading zones succeeded
sty 20 16:11:23 tu rndc[3067]: server reload successful
sty 20 16:11:23 tu named[2792]: all zones loaded
sty 20 16:11:23 tu named[2792]: running
root@tu:∼#
```

12. Wykonaj apt-get install dnsutils

root@debian:~# apt<mark>-get install dnsutils</mark>

13. Wykonaj dig mail.tu.com - sprawdź strefę wyszukiwania do przodu.

```
oot@tu:~# dig mail.tu.com
  <<>> DiG 9.9.5-9+deb8u9-Debian <<>> mail.tu.com
;; global options: +cmd
;; Got answer:
; ->>HEADER<<- opcode: QUERY, status: NOERROR, id: 30535
; flags: qr aa rd ra; QUERY: 1, ANSWER: 1, AUTHORITY: 1, ADDITIONAL: 2
;; OPT PSEUDOSECTION:
; EDNS: version: 0, flags:; udp: 4096
;; QUESTION SECTION:
;mail.tu.com.
                                     IN.
;; ANSWER SECTION:
mail.tu.com.
                           604800
                                                       192.167.0.1
;; AUTHORITY SECTION:
                           604800
                                                       tu.com.
tu.com.
;; ADDITIONAL SECTION:
                           604800
                                                       192.167.0.1
tu.com.
;; Query time: 45 msec
;; SERVER: 192.167.0.1#53(192.167.0.1)
;; WHEN: Thu Jan 19 18:29:32 CET 2017
;; MSG SIZE rcvd: 86
```

14. Wykonaj dig -x 192.167.0.1 - sprawdź strefę wyszukiwania do tyłu.

```
oot@tu:~# dig –× 192.167.0.1
 <<>> DiG 9.9.5-9+deb8u9-Debian <<>> -x 192.167.0.1
; global options: +cmd
; Got answer:
; ->>HEADER<<- opcode: QUERY, status: NOERROR, id: 46760
; flags: qr aa rd ra; QUERY: 1, ANSWER: 1, AUTHORITY: 1, ADDITIONAL: 2
; OPT PSEUDOSECTION:
 EDNS: version: 0, flags:; udp: 4096
; QUESTION SECTION:
1.0.167.192.in-addr.arpa.
                                 IN
                                         PTR
;; ANSWER SECTION:
1.0.167.192.in-addr.arpa. 604800 IN
                                         PTR
;; AUTHORITY SECTION:
.167.192.in-addr.arpa. 604800
                                 IN
                                                  tu.com.
;; ADDITIONAL SECTION:
                                 IN
                                                  192.167.0.1
tu.com.
                        604800
; Query time: 31 msec
  SERVER: 192.167.0.1#53(192.167.0.1)
  WHEN: Thu Jan 19 18:30:45 CET 2017
  MSG SIZE rcvd: 103
```

Wszystkie polecenia konfiguracyjne zapisz w zeszycie z wyjaśnieniem ich działania.

#### B. Instalacja i konfiguracja postfix-a

Zainstalować Postfix

Zainstalować Postfix skonfigurować serwer SMTP. SMTP korzysta 25/TCP.

[1] Ten przykład pokazuje jak skonfigurować SMTP-AUTH, aby korzystać z funkcji Dovecot SASL.

# 1. Wykonaj root@tu:~# aptitude -y install postfix sasl2-bin

Jeżeli nie jest możliwe zainstalowanie należy wykonać aktualizację <mark>apt-get update</mark> aktualizowanie listy pakietów a następnie zainstalować pakiet bind9, jeśli nie jest możliwe należy wykonać <mark>apt-get upgrade</mark> - aktualizacja systemu a następnie zainstalować pakiet bind9.

- 2. Wykonaj instalacje postfix root@tu:~# aptitude -y install postfix sasl12-bin
- 3. Wybierz jak poniżej konfiguracje postfix

| Postfix Configuration |

Proszę wybrać konfigurację serwera poczty elektronicznej najlepiej dopasowaną do swoich potrzeb.

<0K>

4. Wybierz jak poniżej brak konfiguracji

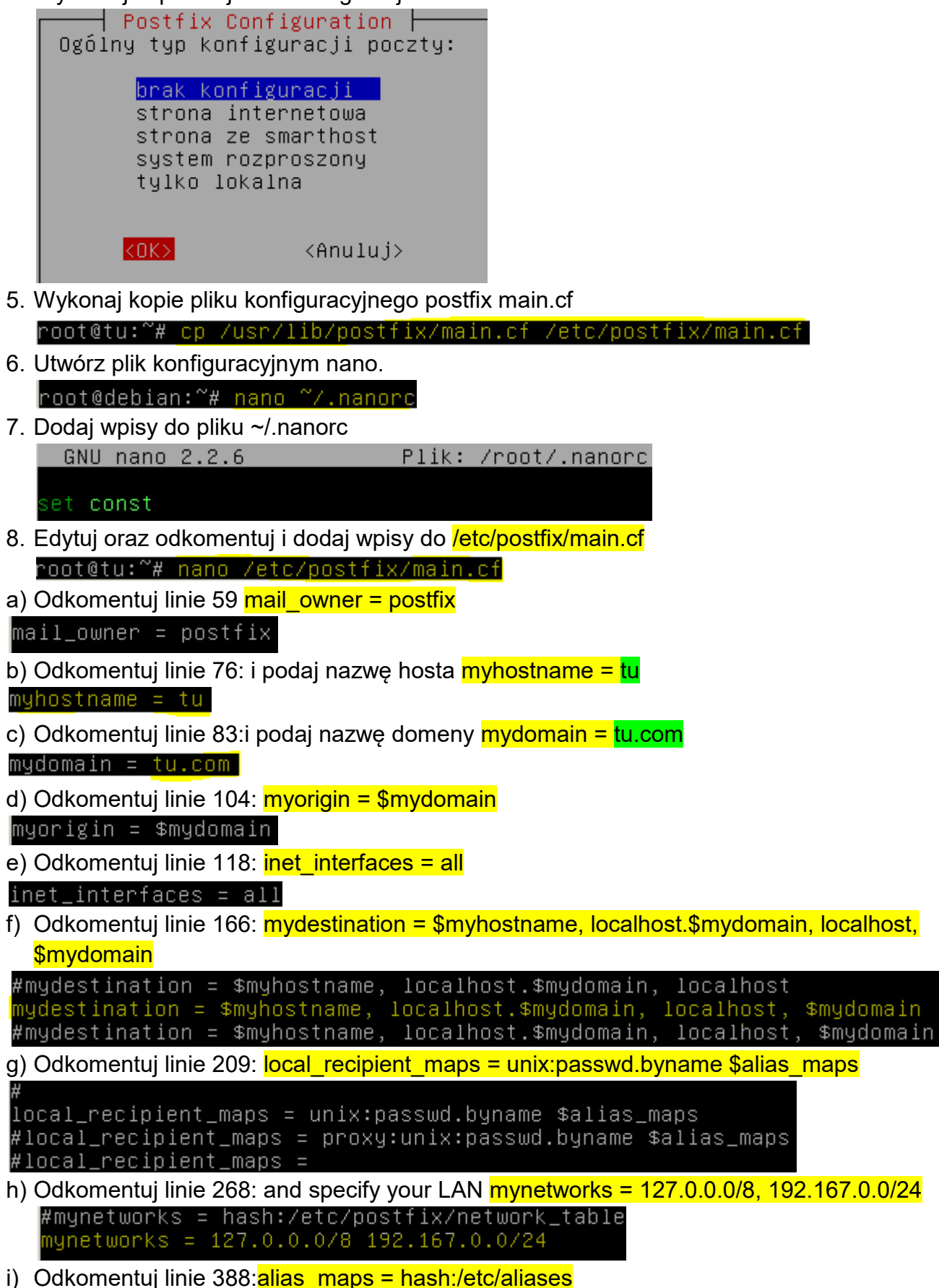

```
alias_maps = hash:/etc/aliases
```

- j) Odkomentuj linie 399: alias\_database = hash:/etc/aliases alias\_database = hash:/etc/aliases
- k) Odkomentuj linie 421: (zastosuj Maildir) home\_mailbox = Maildir/ home\_mailbox = Maildir/
- I) Dodaj komentarz na linie 557:
   #smtpd\_banner = \$myhostname ESMTP \$mail\_name (@@DISTRO@@)
- m)Dodaj wpis poniżej do linii 558: smtpd\_banner = \$myhostname ESMTP

```
#smtpd_banner = $myhostname ESMTP $mail_name (@@DISTRO@@)
smtpd_banner = $myhostname ESMTP
```

- n) Do linii 631: dodaj zaznaczony wpis sendmail\_path = <mark>/usr/sbin/postfix</mark> sendmail\_path = /usr/sbin/postfix
- o) Do linii 636: dodaj zaznaczony wpis newaliases\_path = /usr/bin/newaliases
   newaliases\_path = /usr/bin/newaliases
- p) Do linii 641: dodaj zaznaczony wpis mailq\_path = /usr/bin/mailq mailq\_path = /usr/bin/mailq
- q) Do linii 647: dodaj zaznaczony wpis setgid\_group = postdrop setgid\_group = postdrop
- r) Do linii 651: Dodaj komentarz #html\_directory =
  #html\_directory =
- s) Do linii 655: Dodaj komentarz #manpage\_directory = #manpage\_directory =
- t) Do linii 660: Dodaj komentarz #sample\_directory = #sample\_directory =
- u) Do linii 664: Dodaj komentarz #readme\_directory =
   #readme\_directory =
- v) Na końcu pliku dodaj
  - limit rozmiaru email 10M
     message size limit = 10485760

message\_size\_limit = 10485760

limit skrzynki 1G
 mailbox\_size\_limit = 1073741824

```
mailbox_size_limit = 1073741824
```

```
- ustaw SMTP-Auth
```

smtpd\_sasl\_type = dovecot

smtpd\_sasl\_path = private/auth

- smtpd\_sasl\_auth\_enable = yes
- smtpd\_sasl\_security\_options = noanonymous
- smtpd\_sasl\_local\_domain = \$myhostname
- smtpd\_recipient\_restrictions =
- permit\_mynetworks,permit\_auth\_destination,permit\_sasl\_authenticated,reject

```
smtpd_sasl_type = dovecot
smtpd_sasl_path = private/auth
smtpd_sasl_auth_enable = yes
smtpd_sasl_security_options = noanonymous
smtpd_sasl_local_domain = $myhostname
smtpd_recipient_restrictions = permit_mynetworks,permit_auth_destination,permit$
```

9. Wykonaj <mark>newaliases</mark> - przebudowanie aliasów.

root@debian:~# <mark>newaliases</mark>

#### C. Instalowanie Dovecot

Instalowanie Dovecot i skonfigurowanie POP/IMAP serwer. POP korzysta 110/TCP, IMAP używa 143/TCP.

- [1] Ten przykład pokazuje, jak skonfigurować funkcję SASL do Postfix.
- Wykonaj instalację dovecot aptitude -y install dovecot-core dovecot-pop3d dovecot-imapd root@tu:~# aptitude -y install dovecot-core dovecot-pop3d dovecot-imapd.
- Wykonaj kopie /etc/dovecot/dovecot.conf do /etc/dovecot/dovecot.conf.bak root@tu:~# cp /etc/dovecot/dovecot.conf /etc/dovecot/dovecot.conf.bak
- Edytuj plik /etc/dovecot/dovecot.conf root@debian: "# nano /etc/dovecot/dovecot.conf.

Linie 30: zmień aby było jak poniżej listen = \*

- 4. Wykonaj kopie /etc/dovecot/conf.d/10-auth.conf do /etc/dovecot/conf.d/10-auth.conf.bak root@tu:~# cp /etc/dovecot/conf.d/10-auth.conf /etc/dovecot/conf.d/10-auth.conf. bak
- 5. Edytuj plik /etc/dovecot/conf.d/10-auth.conf root@debian:~# nano /etc/dovecot/conf.d/10-auth.conf
- a) Linie 10: odkomentuj i zmień disable\_plaintext\_auth = <mark>no</mark> disable\_plaintext\_auth = no
- b) Linie 100: dodaj do auth\_mechanisms = plain login auth\_mechanisms = plain login

6. Wykonaj kopie /etc/dovecot/conf.d/10-mail.conf do /etc/dovecot/conf.d/10-mail.conf.bak

|        | ······································                                                                 |
|--------|----------------------------------------------------------------------------------------------------|
| n<br>b | oot@tu:~# cp /etc/dovecot/conf.d/10-mail.conf /etc/dovecot/conf.d/10-mail.con<br>ak                    |
| 7.     | Edytuj plik <mark>/etc/dovecot/conf.d/10-mail.conf</mark>                                              |
|        | root@debian:~#_ <u>nano /etc/dovecot/conf.d/10-mail.conf</u>                                           |
|        | Linie 30: zmień maildir jak poniżej mail_location = maildir:~/Maildir                                  |
|        | mail_location = maildir:~/Maildir                                                                      |
| 8.     | Wykonaj kopie <mark>/etc/dovecot/conf.d/10- master.conf</mark> do <mark>/etc/dovecot/conf.d/10-</mark> |
|        | master.conf.bak                                                                                        |
|        | root@tu:~# cp /etc/dovecot/conf.d/10–master.conf /etc/dovecot/conf.d/10–master.c<br>onf.bak            |
| 9.     | Edytuj plik <mark>/etc/dovecot/conf.d/10-master.conf</mark>                                            |
|        | root@debian:~# <mark>_nano_/etc/dovecot/conf.d/10-master.conf</mark>                                   |
| a)     | ) Linie 96-98: Odkomentuj                                                                              |
|        | unix_listener /var/spool/postfix/private/auth {<br>mode = 0666<br>}                                    |

b) W Postfix smtp-auth dodaj

```
user = postfix
group = postfix
# Postfix smtp-auth
unix_listener /var/spool/postfix/private/auth {
  mode = 0666
  user = postfix
  group = postfix
}
```

10. Wykonaj systemctl restart dovecot && systemctl status dovecot celem restartu dovecot-a i celem wyświetlenia statusu dovecot-a

#### 11. Wyświetl status dovecot.socket

```
root@tu:~# systemctl status dovecot.socket

• dovecot.socket – Dovecot IMAP/POP3 email server activation socket

Loaded: loaded (/lib/systemd/system/dovecot.socket; enabled)

Active: inactive (dead)

Listen: 0.0.0.0:143 (Stream)

[::]:143 (Stream)

0.0.0.0:993 (Stream)

[::]:993 (Stream)
```

#### 12. Dadaj użytkownika <mark>ten</mark> z hasłem <mark>1234</mark>

```
root@tu:/etc/dovecot/conf.d# adduser ten
Dodawanie użytkownika "ten"...
Dodawanie nowej grupy "ten" (1001)...
Dodawanie nowego użytkownika "ten" (1001) w grupie "ten"...
Tworzenie katalogu domowego "/home/ten"...
Kopiowanie plików z "/etc/skel
Proszę podać nowe hasło UNIX:
Proszę ponownie podać hasło UNIX:
passwd: hasło zostało zmienione
Zmieniam informację o użytkowniku ten
Wpisz nową wartość lub wciśnij ENTER by przyjąć wartość domyślną
         Imię i nazwisko []:
         Numer pokoju []:
         Telefon do pracy []:
         Telefon domowy []:
         Inne []:
Czy informacja jest poprawna? [T/n]
root@tu:/etc/dovecot/conf.d#
```

#### 13. Dadaj użytkownika on z hasłem 1234

```
root@tu:/etc/dovecot/conf.d# adduser on
Dodawanie użytkownika "on"...
Dodawanie nowej grupy "on" (1002)...
Dodawanie nowego użytkownika "on" (1002) w grupie "on"...
Tworzenie katalogu domowego "/home/on"...
Kopiowanie plików z "/etc/skel" ...
Proszę podać nowe hasło UNIX:
Proszę ponownie podać hasło UNIX:
passwd: hasło zostało zmienione
Zmieniam informację o użytkowniku on
Wpisz nową wartość lub wciśnij ENTER by przyjąć wartość domyślną
Imię i nazwisko []:
Numer pokoju []:
Telefon do pracy []:
Telefon do pracy []:
Inne []:
Czy informacja jest poprawna? [T/n]
root@tu:/etc/dovecot/conf.d# _
```

14. Wydaj polecenia jak poniżej. Sprawdź w jakim celu te polecenia się wydaje?

| root@tu:~# netstat −ltn  ⊘ren smtn |             |         |
|------------------------------------|-------------|---------|
| top 0 0 wiemtp                     | ste 🗉 ste   | LITOTEM |
|                                    | <b>т.</b> т | LISIEN  |
| 666/master                         |             |         |
| root@tu:∼# netstat −ltp  grep imap |             |         |
| tcp 0 0 *:imap2                    | *:*         | LISTEN  |
| 1288/dovecot                       |             |         |
| root@tu:∼# netstat −ltp  grep pop3 |             |         |
| tcp 0 0 *:pop3                     | *:*         | LISTEN  |
| 1288/dovecot                       |             |         |
| root@tu:~# _                       |             |         |

#### D. Testowanie klientów.

1. Ustaw sieć u klienta

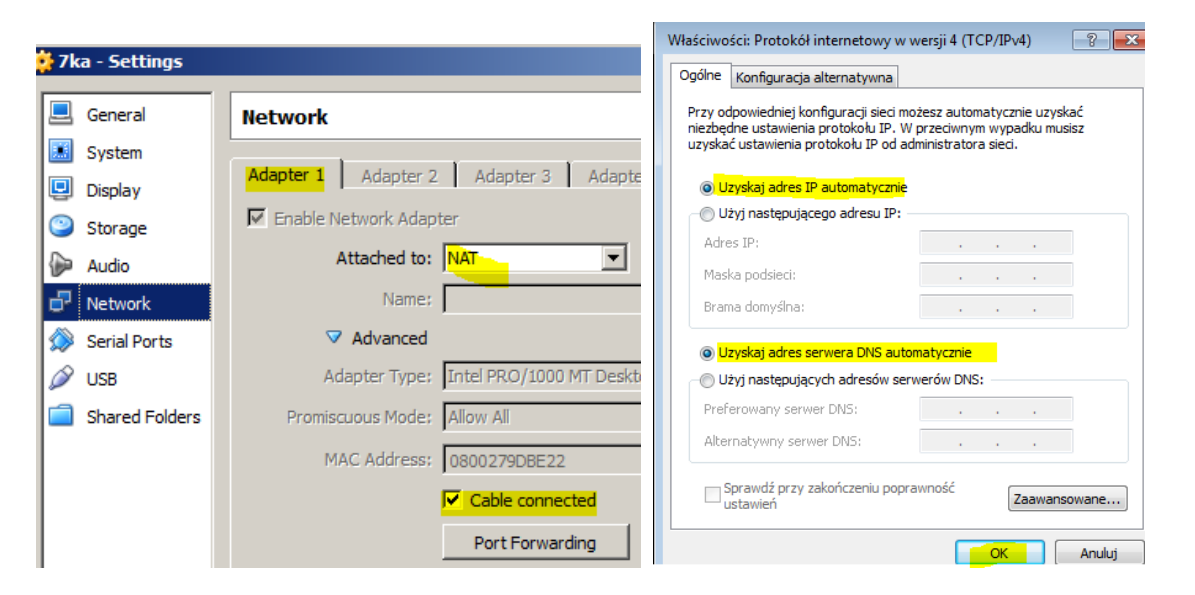

2. Zainstaluj Windows Live Mail. Aby to wykonać podłącz plik Windows Live Mai.iso.

| What do you want to install? ★ Komputer ► Stacja dysków CD (D:) 20170118_174237                                                                                                    |
|----------------------------------------------------------------------------------------------------|
|                                                                                                    |
| Otwórz      Nazwa      Nazwa |
| ie miejsca 🖄 wlsetup-web Choose the programs you want to install                                                                                                    |

trochę potrwać.

3. Po instalacji należy zmień ustawienia sieci klienta na 192.167.0.21/24|192.167.0.1

| 🥲 / Ka - Set | tings   |                      |                        |      |                          |                          |
|--------------|---------|----------------------|------------------------|------|--------------------------|--------------------------|
| 📃 Genera     | al      | Network              |                        |      |                          |                          |
| System       | n l     |                      | × ×                    |      |                          |                          |
| Display      |         | Adapter 1 Adapter 2  | Adapter 3 Adapt        | ie S | zczegóły połączenia siec | iowego                   |
| Storag       | e       | Finable Network Adap | ter                    |      | Szczegóły połaczenia sie | cioweao:                 |
| Audio        |         | Attached to:         | Internal Network       |      |                          |                          |
| P Netwo      | 'n      | Name:                | intnet                 |      | Własciwość               | Wartosc                  |
| 🚫 Serial F   | orts    | ✓ Advanced           |                        |      | Sufiks DNS konkretneg.   | <br>Karta Intel(R) PRO/1 |
| 🖉 USB        |         | Adapter Type:        | Intel PRO/1000 MT Desk | t    | Adres fizyczny           | 08-00-27-9D-BE-22        |
| Shared       | Folders | Promiscuous Mode:    | Allow All              |      | DHCP włączone            | Nie                      |
|              |         | MAC Address:         | 0800279DBE22           |      | Adres IPv4               | 192.167.0.21             |
|              |         |                      | Cable connected        |      | Maska podsieci IPv4      | 255.255.255.0            |
|              |         |                      | , our connected        |      | Brama domyślna IPv4      | 192.167.0.1              |
|              |         |                      | Port Forwarding        | >    | Serwer DNS IPv4          | 192.167.0.1              |

Konfiguracja dla swojego klienta poczty na komputerze. Ten przykład pokazuje, ThunderbirdPortable.

4. Aby wykonać podłącz plik ThunderbirdPortable.iso.

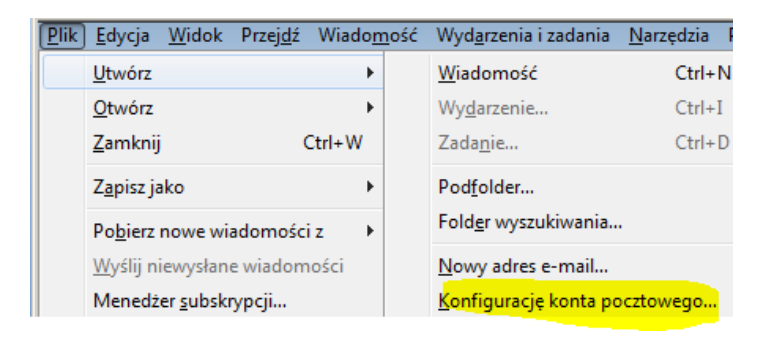

5. Dodaj konto ten@mail.tu.com jak poniżej.

| mię i nazwisko:                                                | ten                                                             | Tv                                | voje imie i nazwisko lub pseudonim,                       | tak jak beda wyświetla | ne innym                                                       |                                                                                                    |   |
|----------------------------------------------------------------|-----------------------------------------------------------------|-----------------------------------|-----------------------------------------------------------|------------------------|----------------------------------------------------------------|----------------------------------------------------------------------------------------------------|---|
| Adres e-mail:                                                  | ten@mail.tu.                                                    | com                               |                                                           | 5                      |                                                                |                                                                                                    |   |
| Hasło:                                                         |                                                                 |                                   |                                                           |                        |                                                                |                                                                                                    |   |
| _                                                              | Zachowai                                                        | hasło                             |                                                           |                        |                                                                |                                                                                                    |   |
| Jstawienia znalez                                              | zione w wyniku                                                  | i testowania wskaz                | zanego serwera                                            |                        |                                                                |                                                                                                    |   |
| Jstawienia znale:                                              | zione w wyniku                                                  | i testowania wskaz                | zanego serwera                                            |                        |                                                                |                                                                                                    |   |
| Jstawienia znale:                                              | zione w wyniku                                                  | testowania wskaz                  | zanego serwera<br>Adres serwera                           | Port                   | SSL                                                            | Uwierzytelnianie                                                                                             |   |
| Ustawienia znale:<br>Serwer poczty p                           | zione w wyniku<br>rzychodzącej:                                 | testowania wskaz                  | Adres serwera                                             | Port<br>143            | SSL                                                            | Uwierzytelnianie           Vierzytelnianie                                                                   |   |
| Ustawienia znale:<br>Serwer poczty p<br>Serwer poczty          | zione w wyniku<br>rzychodzącej:<br>wychodzącej:                 | testowania wskaz<br>IMAP<br>SMTP  | Adres serwera  Adres serwera  mail.tu.com                 | Port<br>143<br>• 25    | SSL<br>Bez szyfrowania<br>Bez szyfrowania                      | Uwierzytelnianie          Vierzytelnianie         V         Normalne hasło                                   |   |
| Ustawienia znale:<br>Serwer poczty p<br>Serwer poczty<br>Nazwa | zione w wyniku<br>rzychodzącej:<br>wychodzącej:<br>użytkownika: | IMAP<br>SMTP<br>Server poczty prz | zanego serwera Adres serwera mail.tu.com zychodzącej: ten | Port<br>143<br>• 25    | SSL                                                            | Uwierzytelnianie Vormalne hasło Normalne hasło chodzącej: ten                                                | • |
| Ustawienia znale:<br>Serwer poczty p<br>Serwer poczty<br>Nazwa | zione w wyniku<br>rzychodzącej:<br>wychodzącej:<br>użytkownika: | IMAP<br>SMTP<br>Serwer poczty prz | Adres serwera Adres serwera mail.tu.com zychodzącej: ten  | Port<br>143<br>• 25    | SSL<br>Bez szyfrowania<br>Bez szyfrowania<br>Serwer poczty wyd | Uwierzytelnianie <ul> <li>Normalne hasło</li> <li>Normalne hasło</li> <li>chodzącej:</li> <li>ten</li> </ul> | • |

#### 6. Akceptuj ryzyko.

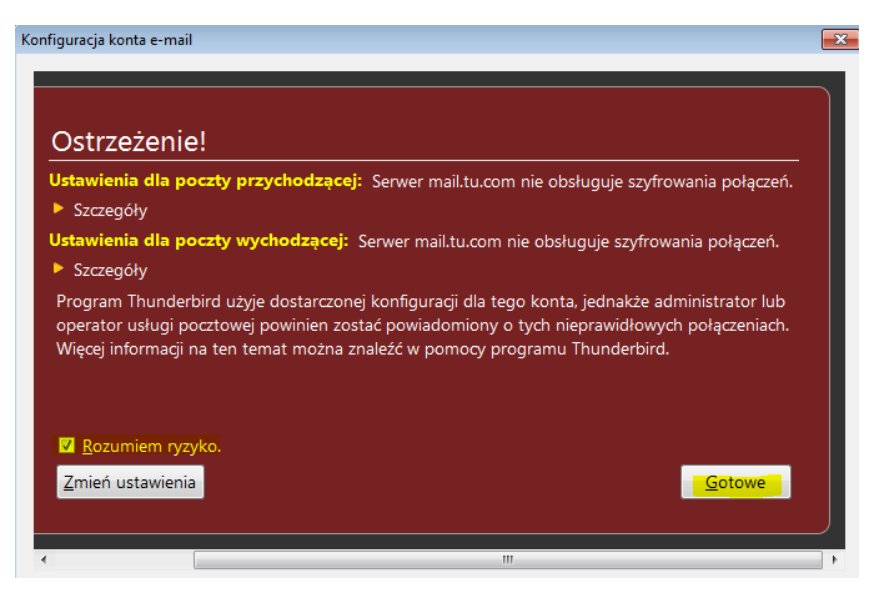

# 7. Utwórz i wyślij wiadomość

| Tworzenie: test       | huu Farmat Onaia Namadria Damaa                                                           |                      |               | • •                             |              | م           | ≡            |
|-----------------------|-------------------------------------------------------------------------------------------|----------------------|---------------|---------------------------------|--------------|-------------|--------------|
|                       |                                                                                           |                      |               |                                 |              |             |              |
| 🟩 Wyślij 🛛 🖌 Pisownia | 🔻 💹 Załącz 🔻 🖴 Zabezpieczenia 🔻 🖶 Zapi                                                    | sz jako 🔻            |               |                                 |              |             | م            |
| Na <u>d</u> awca:     | ten <ten@mail.tu.com> ten@mail.tu.com</ten@mail.tu.com>                                   | ▼ 1 z <u>a</u> łączi | nik           | 187 KB                          | 🖌 Data       |             | ▲ ₽          |
| ▼ Do:                 | ten@mail.tu.com                                                                           | 📄 🔮 bloc             | klist.xml     | 187 KB                          |              |             |              |
| _                     |                                                                                           |                      | /C:/Thunde    | rbirdPortable/                  | App/Thunder  | bird/block  | list.xml     |
|                       |                                                                                           |                      |               |                                 |              |             |              |
| <u>T</u> emat:        | test                                                                                      |                      |               |                                 |              |             |              |
| <br>Akanit            | Zmienna szerokość $\mathbf{x} = \mathbf{A} \mathbf{A} \mathbf{x} \mathbf{A}^* \mathbf{A}$ | 4 A :=               | 1- 45 45      | Ξ                               |              |             |              |
| Crapit                |                                                                                           | <i>A</i> <u>∆</u>    | 2 - 12 12     |                                 |              |             |              |
| test                  |                                                                                           |                      |               |                                 |              |             |              |
|                       |                                                                                           |                      |               |                                 |              |             |              |
| Lokalne foldery       | \$₹   •• ★ ≜ ♥ @                                                                          | Filtrowa             | nie wiadomośc | i <ctrl+shift+k></ctrl+shift+k> |              |             | ۶            |
| Muchodzace            | ኑ 🖈 🖉 Temat                                                                               | ▲ 00                 | Adresat       |                                 | <b>Ú</b> D   | ata         | f            |
| a⊠ ten@mail.tu.com    | 🟫 🔗 test                                                                                  |                      | ten@mail.tu.o | :om                             | () 2         | 1:20        |              |
| 📥 Odebrane            |                                                                                           |                      |               |                                 |              |             |              |
| Wysłane               |                                                                                           |                      |               |                                 |              |             |              |
| Kosz<br>Altushości    | Od Ja🏫                                                                                    | 👆 Odpowiedz          | 🔿 Przekaż     | Archiwizuj                      | 🍐 Niechciana | 🚫 Usuń      | Więcej •     |
| i Kosz                | Temat test                                                                                |                      |               |                                 |              |             | 21:2         |
| -                     | Do Ja🈭                                                                                    |                      |               |                                 |              |             |              |
|                       | test                                                                                      |                      |               |                                 |              |             | r            |
|                       |                                                                                           |                      |               |                                 |              |             |              |
|                       | -blocklist.xml                                                                            |                      |               |                                 |              |             |              |
|                       |                                                                                           |                      |               |                                 |              |             |              |
|                       | xml version='1.0' encoding='UTF-8'?                                                       |                      |               |                                 |              |             |              |
|                       | <pre><blocklist lastupdate="1480349195955" xmlns="&lt;emItems"></blocklist></pre>         | "http://www.         | .mozilla.o    | rg/2006/addo                    | ns-blocklist | <u>t"</u> > |              |
|                       | <pre></pre>                                                                               | A 1520 2202          | CANADADAOCI   | hofl"s                          |              |             | •            |
|                       | Ø1 załącznik: blocklist.xml 191 KB                                                        |                      |               |                                 |              | 4           | - Zapisz   • |

8. Dodaj konto <u>on@mail.tu.com</u> jak poniżej.

| nfiguracja konta e-n  | nail             |                             |                                 |                         |            |                            |                               |
|-----------------------|------------------|-----------------------------|---------------------------------|-------------------------|------------|----------------------------|-------------------------------|
|                       |                  |                             |                                 |                         |            |                            |                               |
| Imię i nazwisko:      | on               | Т                           | woje imię i nazwisko lub pseudo | onim, tak jak będą wyśw | vietlane i | nnym                       |                               |
| Adre <u>s</u> e-mail: | : on@mail.tu.com |                             |                                 |                         |            |                            |                               |
| <u>H</u> asło:        | ••••             |                             |                                 |                         |            |                            |                               |
|                       | ✓ Zachowaj       | hasło                       |                                 |                         |            |                            |                               |
| Ustawienia znalez     | zione w wyniku   | ı testowania wska           | azanego serwera                 |                         |            |                            |                               |
|                       |                  |                             | Adres serwera                   | Port                    |            | SSL                        | Uwierzytelnianie              |
| Serwer poczty p       | rzychodzącej:    | IMAP                        | ▼ mail.tu.com                   | 143                     | -          | Bez szyfrowania 🔹          | Normalne hasło 🔻              |
| Serwer poczty         | wychodzącej:     | SMTP                        | mail.tu.com                     | ▼ 25                    | -          | Bez szyfrowania 🔹          | Normalne hasło 🔻              |
| Nazwa                 | użytkownika:     | Serwer poczty p             | rzychodzącej: on                |                         |            | Serwer poczty wychodzącej: | on                            |
|                       |                  |                             |                                 |                         |            |                            |                               |
| Nowy adres e-m        | nail Utwórz      | : konto i <u>e</u> dytuj je | go ustawienia                   |                         |            | <u>W</u> ykryj ponownie    | <u>G</u> otowe <u>A</u> nuluj |

# 9. Utwórz i wyślij wiadomość

| 合 Tworzenie: Witam                          |                                                                           |
|---------------------------------------------|---------------------------------------------------------------------------|
| <u>P</u> lik <u>E</u> dycja <u>W</u> idok W | <u>s</u> taw <u>F</u> ormat <u>O</u> pcje <u>N</u> arzędzia Pomo <u>c</u> |
| 🗰 Wyślij 🛛 🖌 Pisown                         | ia 🔻 関 Załącz 🔻 🕋 Zabezpieczenia 👻 🖶 Zapisz jako 💌                        |
| Na <u>d</u> awca:                           | on <on@mail.tu.com> on@mail.tu.com</on@mail.tu.com>                       |
| ▼ Do:                                       | ten@mail.tu.com                                                           |
|                                             |                                                                           |
|                                             |                                                                           |
| <u>T</u> emat:                              | Witam                                                                     |
| Akapit 👻                                    | Zmienna szerokość 🔹 🖛 🗛 · A' A' A A A 🗄 🗄 ½그 🗄 🔁 🚍 · 🔳 ·                  |
| Co tam?                                     |                                                                           |
| pozdro                                      |                                                                           |
| pozdio                                      |                                                                           |
| ON                                          |                                                                           |
| ⊿⊠ <mark>ten@mail.tu.com</mark>             |                                                                           |
| 🖄 Odebrane                                  | Thunderbird Poczta – ten@mail.tu.com                                      |
| 🔲 Wysłane                                   |                                                                           |
| 🔯 Kosz                                      | F-mail                                                                    |
| ⊿⊠ on@mail.tu.com                           |                                                                           |
| 📥 Odebrane                                  | Przeczytaj wiadomości                                                     |
| Wysłane 📃                                   |                                                                           |
| 🔯 Kosz                                      | Napisz nową wiadomość                                                     |
| Lokalne foldery                             |                                                                           |
| Kosz                                        | Konta                                                                     |
| Nychodzące                                  |                                                                           |
| Aktualności                                 | wyswieti ustawienia dla tego konta                                        |
| 🕑 Kosz                                      | 🚍 – Utwórz konfiguracia konta                                             |
| 10. Sprawdź połącze                         | enie <mark>netstat –t</mark> i podaj wniosek.                             |

| root@ | tu: # nets | stat -t                   |                    |             |
|-------|------------|---------------------------|--------------------|-------------|
| Activ | e Internet | : connections (w∕o server | s)                 |             |
| Proto | Recv−Q Se  | end–Q Local Address       | Foreign Address    | State       |
| tcp   | 0          | 0 tu:imap2                | 192.167.0.21:49454 | ESTABLISHED |
| tcp   | 0          | 0 tu:imap2                | 192.167.0.21:49465 | ESTABLISHED |
| tcp   | 0          | 0 tu:imap2                | 192.167.0.21:49453 | ESTABLISHED |
| tcp   | 0          | 0 tu:imap2                | 192.167.0.21:49457 | ESTABLISHED |
| tcp   | 0          | 0 tu:imap2                | 192.167.0.21:49443 | ESTABLISHED |
| tcp   | 0          | 0 tu:imap2                | 192.167.0.21:49444 | ESTABLISHED |
| tcp6  | 1          | 0 localhost:57659         | localhost:ipp      | CLOSE_WAIT  |
|       |            |                           |                    |             |

| 11. Dodaj obsługę POP3 dla konto <mark>t</mark> | ten@mail.tu.com | jak poniżej. |
|-------------------------------------------------|-----------------|--------------|
|-------------------------------------------------|-----------------|--------------|

|                                           | nail                                                                    |                                              |                                                    |                       |                                                                         |                                                                 |  |
|-------------------------------------------|-------------------------------------------------------------------------|----------------------------------------------|----------------------------------------------------|-----------------------|-------------------------------------------------------------------------|-----------------------------------------------------------------|--|
|                                           |                                                                         |                                              |                                                    |                       |                                                                         |                                                                 |  |
| Imię i nazwisko:                          | ten Twoje imię i nazwisko lub pseudonim, tak jak będą wyświetlane innym |                                              |                                                    |                       |                                                                         |                                                                 |  |
| Adre <u>s</u> e-mail:                     | ten@mail.tu.                                                            | ten@mail.tu.com                              |                                                    |                       |                                                                         |                                                                 |  |
| <u>H</u> asło:                            | ••••                                                                    |                                              |                                                    |                       |                                                                         |                                                                 |  |
|                                           | ✓ Zachowaj                                                              | hasło                                        |                                                    |                       |                                                                         |                                                                 |  |
|                                           |                                                                         |                                              |                                                    |                       |                                                                         |                                                                 |  |
| Ustawienia znalez                         | zione w wyniku                                                          | i testowania wskazanego serwei               | ra                                                 |                       |                                                                         |                                                                 |  |
|                                           |                                                                         |                                              |                                                    |                       |                                                                         |                                                                 |  |
|                                           |                                                                         |                                              |                                                    |                       |                                                                         |                                                                 |  |
|                                           |                                                                         |                                              |                                                    |                       |                                                                         |                                                                 |  |
|                                           |                                                                         |                                              | Adres serwera                                      | Port                  | SSL                                                                     | Uwierzytelnianie                                                |  |
| Serwer poczty p                           | rzychodzącej:                                                           | POP3 -                                       | Adres serwera<br>mail.tu.com                       | Port                  | SSL<br>Bez szyfrowania                                                  | Uwierzytelnianie<br>Normalne hasło 🗸                            |  |
| Serwer poczty p<br>Serwer poczty          | rzychodzącej:<br>wychodzącej:                                           | POP3   SMTP                                  | Adres serwera<br>mail.tu.com<br>mail.tu.com        | Port<br>110 -<br>25 - | SSL<br>Bez szyfrowania                                                  | Uwierzytelnianie<br>Normalne hasło 🔻<br>Normalne hasło 👻        |  |
| Serwer poczty p<br>Serwer poczty<br>Nazwa | rzychodzącej:<br>wychodzącej:<br>użytkownika:                           | ♥OP3<br>SMTP<br>Serwer poczty przychodzącej: | Adres serwera<br>mail.tu.com<br>mail.tu.com<br>ten | Port<br>110 ▼<br>25 ▼ | SSL<br>Bez szyfrowania<br>Bez szyfrowania<br>Serwer poczty wychodzącej: | Uwierzytelnianie<br>Normalne hasło •<br>Normalne hasło •<br>ten |  |
| Serwer poczty p<br>Serwer poczty<br>Nazwa | rzychodzącej:<br>wychodzącej:<br>użytkownika:                           | ▼<br>SMTP<br>Serwer poczty przychodzącej:    | Adres serwera<br>mail.tu.com<br>mail.tu.com<br>ten | Port<br>110 •<br>25 • | SSL<br>Bez szyfrowania<br>Bez szyfrowania<br>Serwer poczty wychodzącej: | Uwierzytelnianie<br>Normalne hasło •<br>Normalne hasło •<br>ten |  |
| Serwer poczty p<br>Serwer poczty<br>Nazwa | rzychodzącej:<br>wychodzącej:<br>użytkownika:                           | ▼<br>SMTP<br>Serwer poczty przychodzącej:    | Adres serwera<br>mail.tu.com<br>ten                | Port<br>110 •<br>25 • | SSL<br>Bez szyfrowania<br>Bez szyfrowania<br>Serwer poczty wychodzącej: | Uwierzytelnianie<br>Normalne hasło -<br>Normalne hasło -<br>ten |  |

12. Sprawdź połączenie netstat –t i podaj wniosek.

| root@tu∶′ | ~# nets | :tat -t                    |                    |             |
|-----------|---------|----------------------------|--------------------|-------------|
| Active Ir | nternet | ⊂ connections (ω⁄o server: | s)                 |             |
| Proto Red | ov−Q Se | nd–Q Local Address         | Foreign Address    | State       |
| tcp       | 0       | 0 tu:imap2                 | 192.167.0.21:49728 | ESTABLISHED |
| tcp       | 0       | 0 tu:imap2                 | 192.167.0.21:49726 | ESTABLISHED |
| tcp       | 0       | 0 tu:imap2                 | 192.167.0.21:49727 | ESTABLISHED |
| tcp       | 0       | 0 tu:pop3                  | 192.167.0.21:49729 | TIME_WAIT   |
| tcp6      | 1       | 0 localhost:57659          | localhost:ipp      | CLOSE_WAIT  |

Konfiguracja dla swojego klienta poczty na komputerze. Ten przykład pokazuje, Windows Live Mail.

13. Start w Windows Live Mail i przejdź do zakładki "Konto" i kliknij przycisk "Wyślij".

| 😳   🕞 🎧 🔡 🔻   Quick views - Windows Live Mail                   |                                                                                                    |
|-----------------------------------------------------------------|----------------------------------------------------------------------------------------------------|
| Home Folders View Accounts                                      |                                                                                                    |
| Email Newsgroup Properties                                      |                                                                                                    |
| <ul> <li>Quick views</li> </ul>                                 | ✓ styczeń ►                                                                                                    |
| Unread from contacts<br>Unread freeds<br>Outbox                 | Pn Wt Śr Cz Pt So 1<br>26 27 28 29 30 31 1<br>2 3 4 5 6 7 8<br>9 10 11 12 13 14 1<br>16 17 18 19 20 21 2<br>23 24 25 26 27 28 2<br>30 31 1 2 3 4 5 |
| 🥑 Mail                                                          | No events for the next                                                                                                    |
| 👔 Calendar                                                      | month                                                                                                    |
| <ul> <li>Contacts</li> <li>Feeds</li> <li>Newsgroups</li> </ul> | Type a quick event<br>for today (01-18)                                                                                                    |

# 14. Podaj adres e-mail, hasło konta, nazwa nadawcy i zaznaczyć pole "ręcznie skonfigurować" i iść dalej.

# Add your email accounts

If you have a Windows Live ID, sign in now. If not, you can create one later. Sign in to Windows Live

| Email address:                                                        | Most email accounts work with Windows Live Mail |
|-----------------------------------------------------------------------|-------------------------------------------------|
| on@mail.tu.com                                                        | including                                       |
| Get a Windows Live email address                                      | Hotmail<br>Gmail                                |
| Password:                                                             | and many others.                                |
| ••••                                                                  |                                                 |
| Remember this password                                                |                                                 |
| Display name for your sent messages:                                  |                                                 |
| ON                                                                    |                                                 |
| Make this my default email account Manually configure server settings |                                                 |

Cancel Next

15. Wybierz IMAP lub POP. Ten przykład wybiera IMAP. Podaj inne informacje z serwerem pocztowym. Nie zapomnij zaznaczyć pole "Serwer wymaga uwierzytelnienia" na dole.

# Configure server settings

If you don't know your email server settings, contact your ISP or network administrator.

| Outgoing server information        |                                                                                                    |
|------------------------------------|----------------------------------------------------------------------------------------------------|
| Server address:                    | Port:                                                                                                    |
| mail.tu.com                        | 25                                                                                                    |
| Requires a secure connection (SSL) |                                                                                                    |
| ]                                  |                                                                                                    |
|                                    |                                                                                                    |
|                                    |                                                                                                    |
|                                    |                                                                                                    |
|                                    |                                                                                                    |
|                                    | Outgoing server information<br>Server address:<br>mail.tu.com<br>Requires a secure connection (SSL)<br>Requires authentication |

| 1      | 1    |       |
|--------|------|-------|
| Cancel | Back | Nevt  |
| Cancer | DOCK | INCAL |

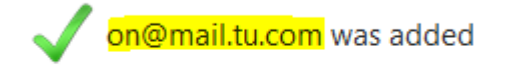

Add another email account

Finish

- 16. Click 'Finish'.
- 17. Podłącz i inne ustawienia folderu serwera automatycznie.
- 18. Wyślij wiadomość.

| Message Insert Options<br>Message Insert Options<br>Calibri • 12 •<br>B I U abs X v A •<br>Clipboard Font | Plain<br>text<br>Paragraph | Q<br>Attach<br>file<br>Attach<br>new<br>Attach<br>new<br>Attach<br>album<br>Attach<br>album<br>Attach<br>Attach<br>Attach<br>Attach<br>Attach<br>Attach | Add Check<br>names | <ul> <li>High importance</li> <li>Low importance</li> <li>Read receipt</li> <li>Delivery</li> </ul> | ABC<br>Spelling<br>Editing |
|----------------------------------------------------------------------------------------------------|----------------------------|----------------------------------------------------------------------------------------------------|--------------------|----------------------------------------------------------------------------------------------------|----------------------------|
| To on@mail.tu.com<br>Send Subject ten > on                                                                |                            |                                                                                                    |                    | From ten@r                                                                                          | nail.tu.com                |

#### E. Przeglądanie zawartości katalogu Maildir

1. Przejrzyj zawartość katalogów wskazanych niżej, odpowiedz na pytanie co zawierają poszczególne pliki i katalogi/foldery, dlaczego pewne katalogi są puste lub nie.

| root@tu:∕# ls ∕home∕ | ten/Maildir                  |               |
|----------------------|------------------------------|---------------|
| cur                  | dovecot-uidlist              | new           |
| dovecot.index.log    | dovecot–uidvalidity          | subscriptions |
| dovecot.mailbox.log  | dovecot–uidvalidity.58827097 | tmp           |
| root@tu:/# ls /home/ | on/Maildir                   |               |
| cur                  | dovecot–uidlist              | new           |
| dovecot.index.log    | dovecot–uidvalidity          | subscriptions |
| dovecot.mailbox.log  | dovecot–uidvalidity.58827290 | tmp           |
|                      |                              |               |

Opisz w zeszycie:

- procedurę instalacji i konfiguracji oraz uruchomienia serwera pocztowego,
- testowania uruchomionego serwera pocztowego.

Zgłoś zakończenie ćwiczenia w celu sprawdzenia.